## วิธีการใช้งาน E – Service ของหน่วยงาน

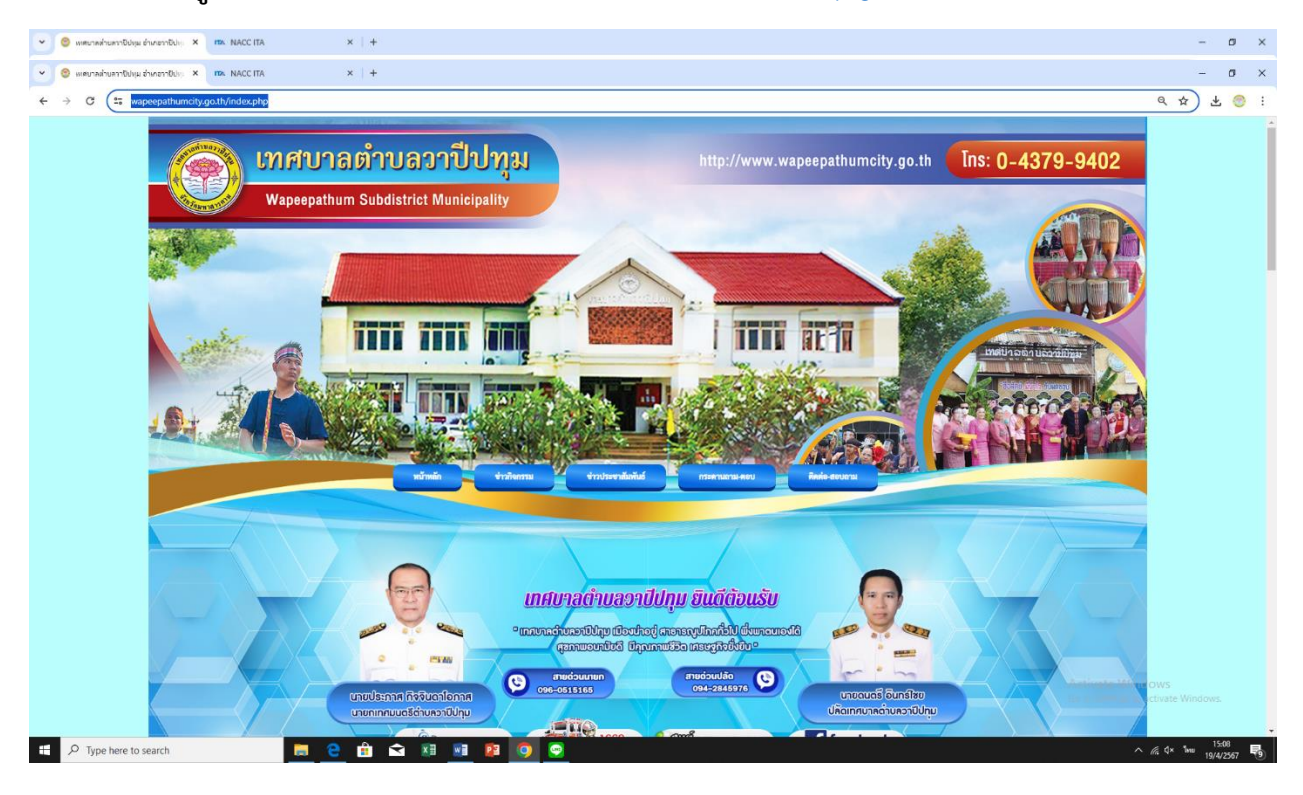

## ๑.เข้าสู่เว็บไซต์หน่วยงาน <u>https://www.wapeepathumcity.go.th</u>

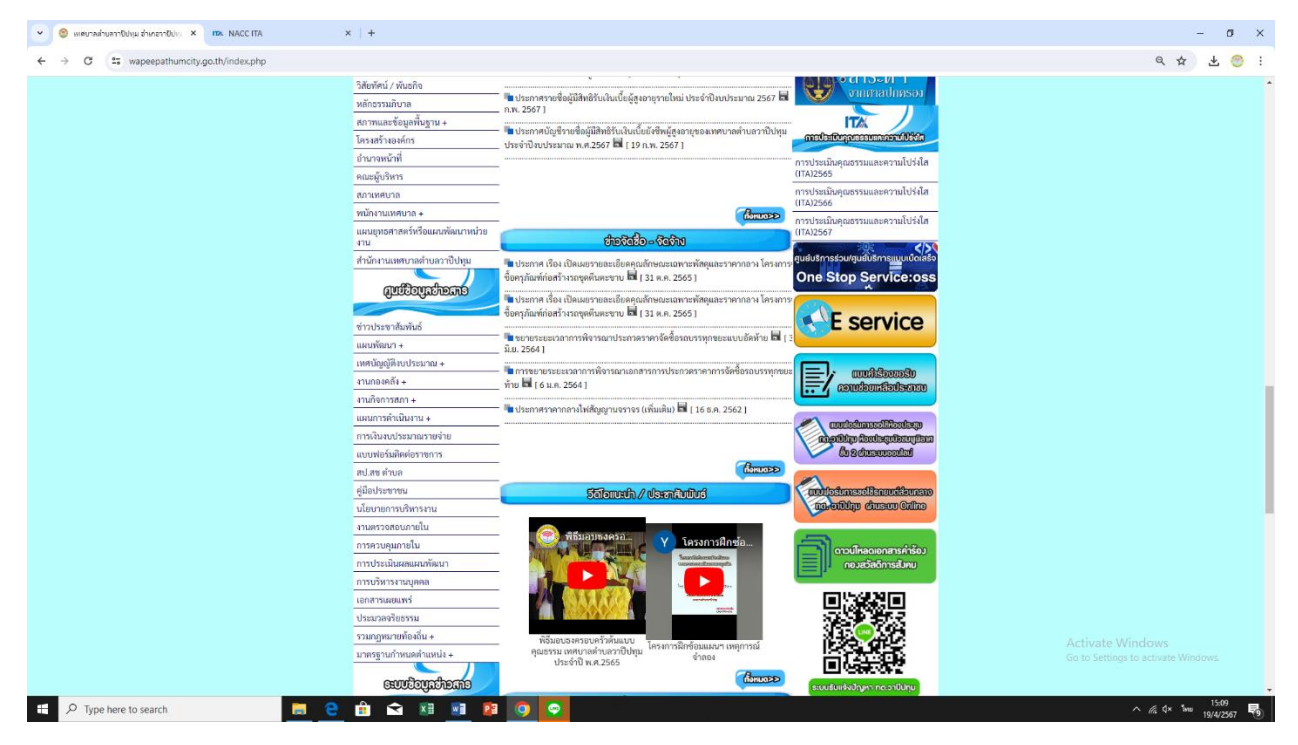

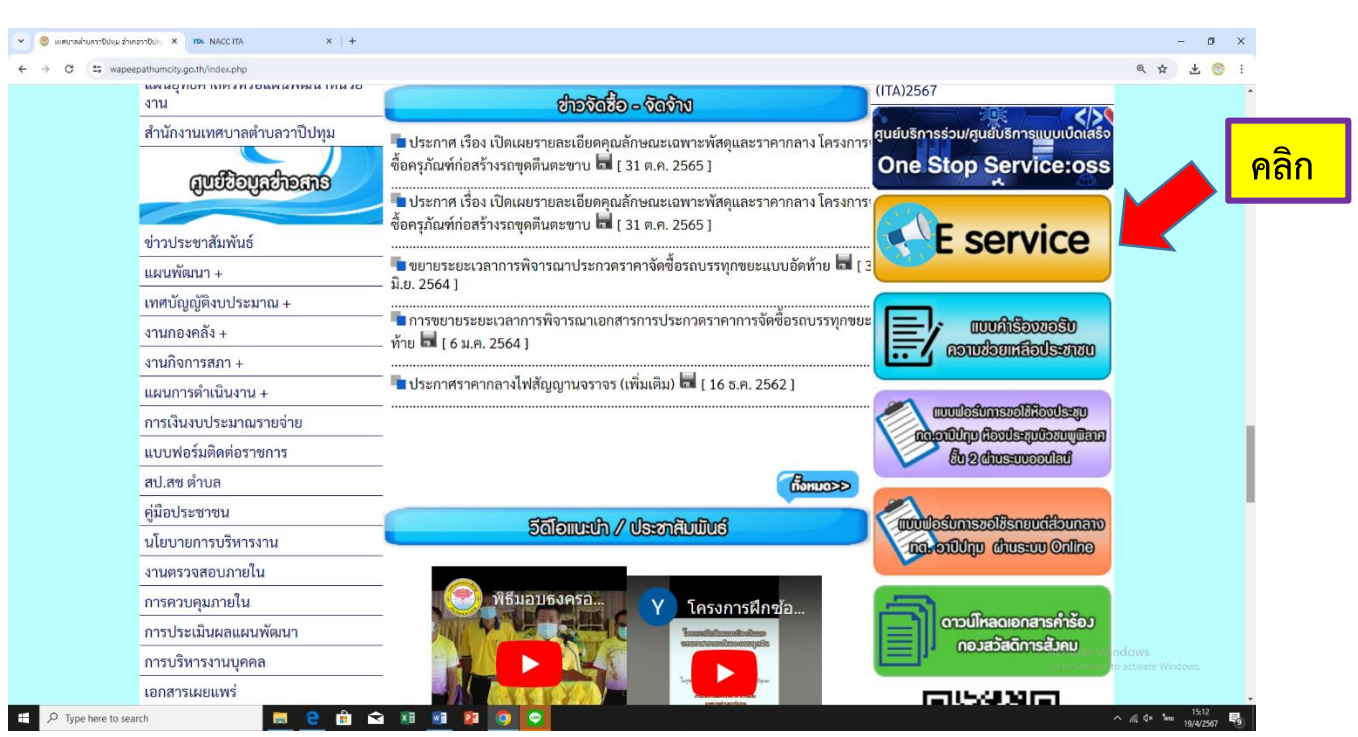

## ษ.คลิกที่หัวข้อ E - service เพื่อเข้าใช้งานในระบบ

๓.เลือกการให้บริการ E – service ของหน่วยงานในการบริการต่างๆ

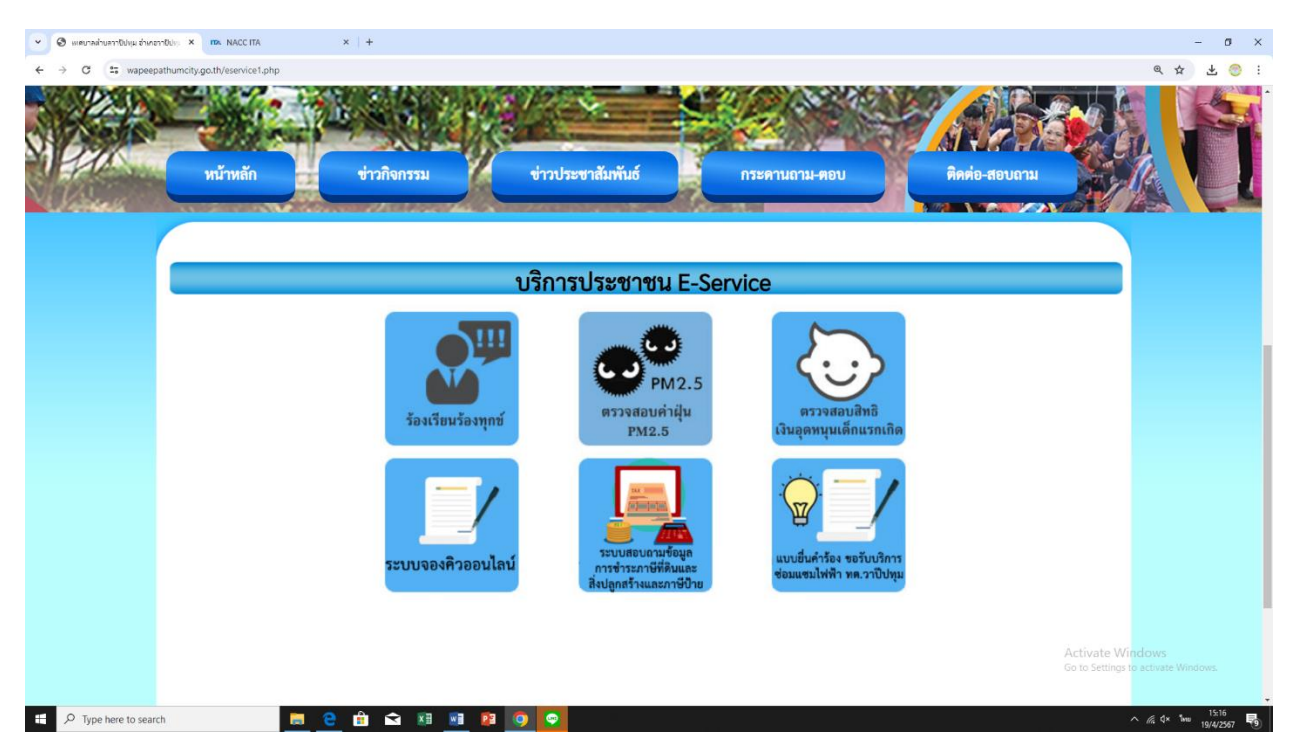

## ๔.กรอกแบบฟอร์มการให้บริการ

คำอธิบายเมื่อกรอกแบบฟอร์มเสร็จแล้ว กด "ส่ง" เพื่อส่งข้อมูลขอใช้บริการนั้น

| แบบยื่นคำร้อง ขอรับบริการช่อมแชมไฟฟ้า<br>เทศบาลตำบลวาปีปทุม<br><sup>สำหักงานเทศบาลสาบควาบีปทุม</sup> <sup>เทร 043799402 ต่อ 108</sup>         |                                             |
|----------------------------------------------------------------------------------------------------|---------------------------------------------|
| tessabanwapi624@gmail.com ແລ້ມນັດງຍີ<br>ເອີ ໃນເປັນວ່າແກ້ນ<br>* ຈະນຸວ່າເປັນສາດານທີ່ຈຳເປີນ                                                      | Â                                           |
| ปือ *                                                                                                    |                                             |
| ศำตอบของคุณ                                                                                                    |                                             |
| เบอร์ติดต่อ *                                                                                                    |                                             |
| สำคอบของคุณ                                                                                                    |                                             |
| ระบุที่อยู่/สถานที่ ที่จะขอรับบริการ *<br>ศำตอบของคุณ                                                                                         |                                             |
|                                                                                                    |                                             |
| FXW2-eOYWHj_4J2Jg/viewform                                                                                                    |                                             |
| ศำคอบของคุณ                                                                                                    |                                             |
| เบอร์ดีดต่อ *<br>ศำตอบของคุณ                                                                                                    |                                             |
| ระบุที่อยู่/สถานที่ ที่จะขอรับบริการ *                                                                                                    |                                             |
| ศาคอบของคุณ                                                                                                    |                                             |
| ชุมชนที่ขอรับบริการ *<br>◯ ขุมชนชรัญปทุม                                                                                                    |                                             |
| <ul><li>รุ่มธนสำโรง</li><li>รุ่มธนหนองดู</li></ul>                                                                                            |                                             |
| 🔿 ชุมชนเทศบาลเหนือ                                                                                                    |                                             |
| <ul> <li>บุมชนโสมนัส</li> <li>บุมชนหลักเมือง</li> </ul>                                                                                       |                                             |
| <ul> <li>วุมชมแม้องวาปีปทุม</li> </ul>                                                                                                    |                                             |
| तंत                                                                                                    | ล้างแบบฟอร์ม                                |
| ห่ามส่อรทิสล่านใน Google ฟอร์ม<br>เนื่อหานี้มิได้ดูกสร้างขึ้นหรือสิบรองโดย Google <u>รายอายการละเมือ - ร้อก่างนอไปการให้ป</u><br>Google ฟอร์ม | <u>ริการ</u> - <u>นโยบายความเป็นส่วนด้ว</u> |
|                                                                                                    |                                             |